# WCS: Quick Install Guide

**v.1** 

# Package Contents

# Transmitter

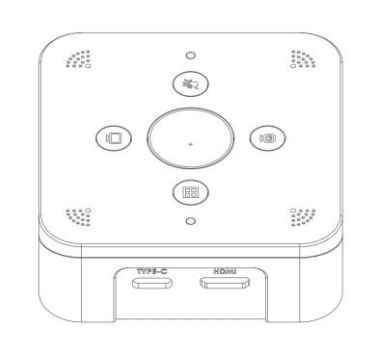

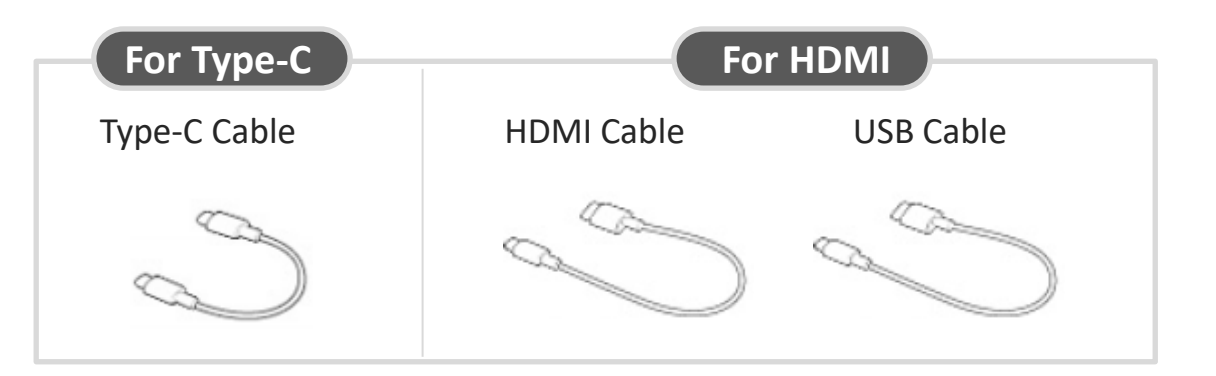

Receiver

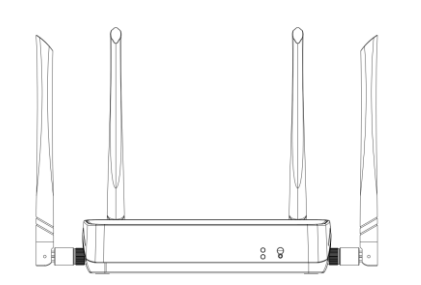

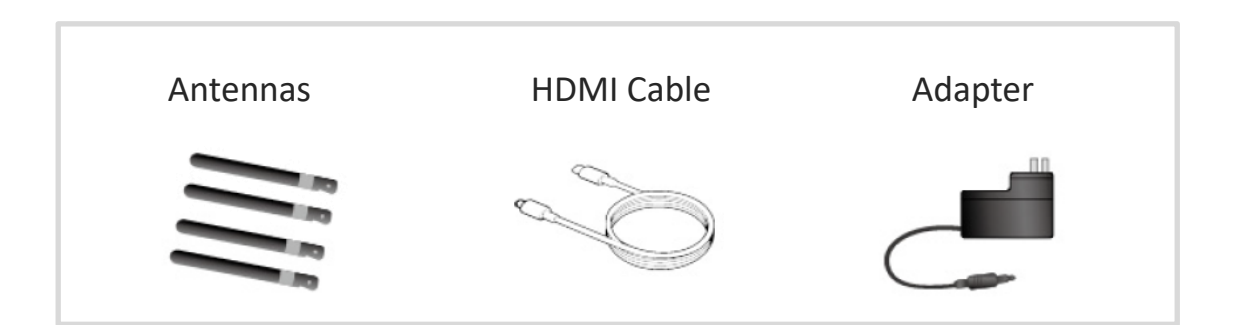

# Installation

Receiver

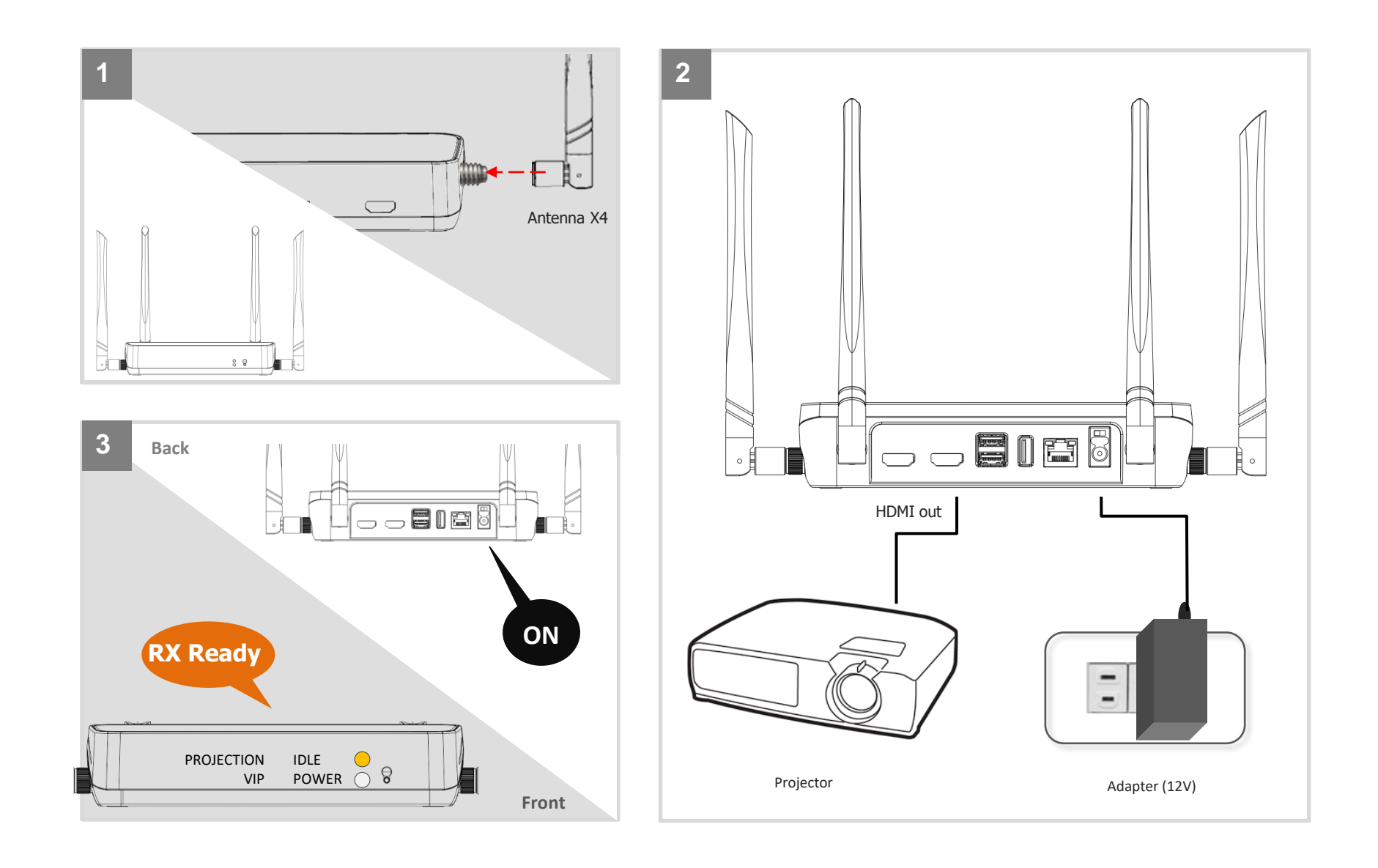

# Installation

#### Transmitter

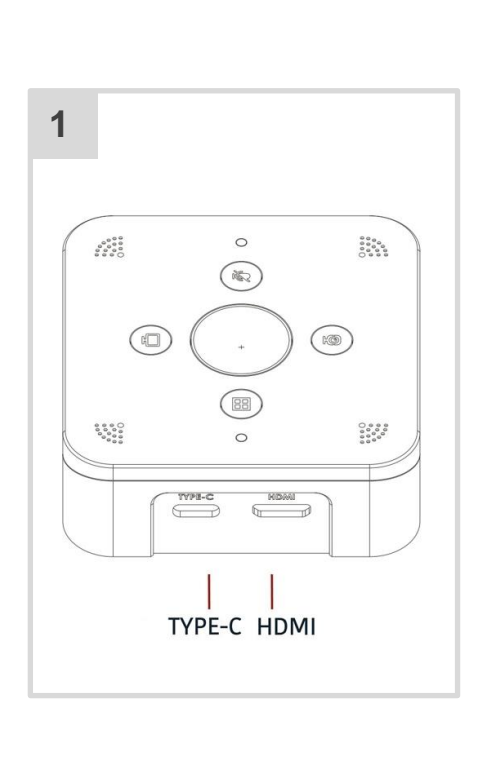

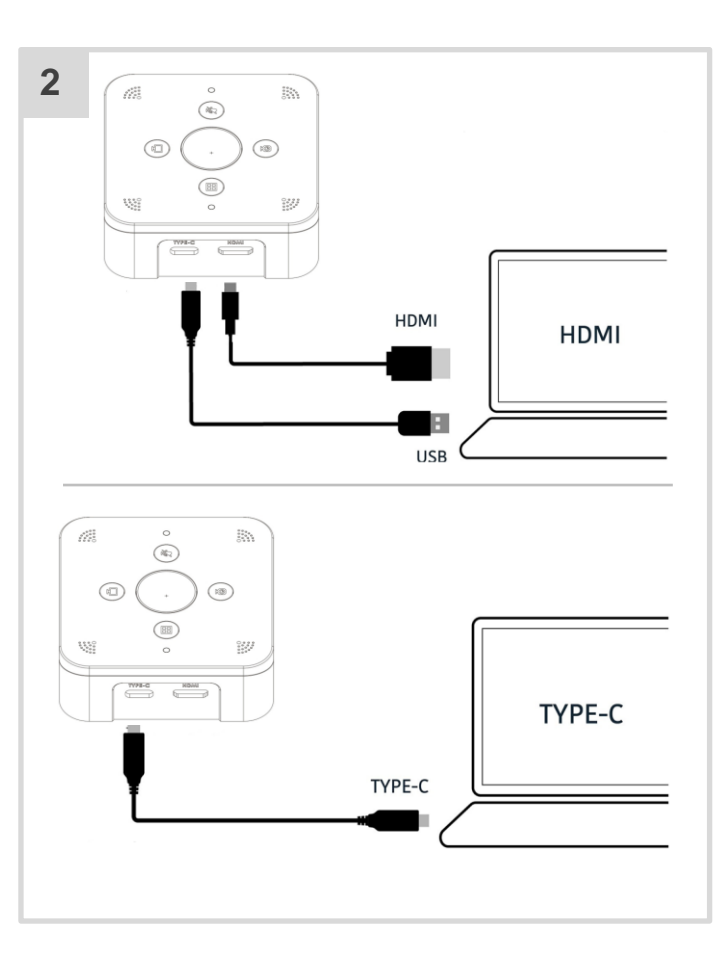

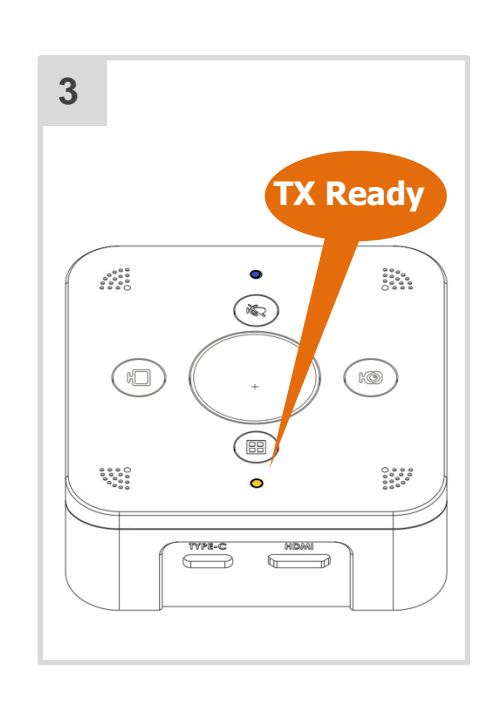

#### For Type-C laptop :

•Requires USB3.1 Type-C (Display Port) or Thunderbolt <sup>™</sup>3 Type-C connector on PC

- •電腦介面需支援USB 3.1 Type-C (Display Port)或Thunderbolt™3 Type-C
- •计算机接口需支持USB 3.1 Type-C (Display Port)或Thunderbolt™3 Type-C

# Presentation

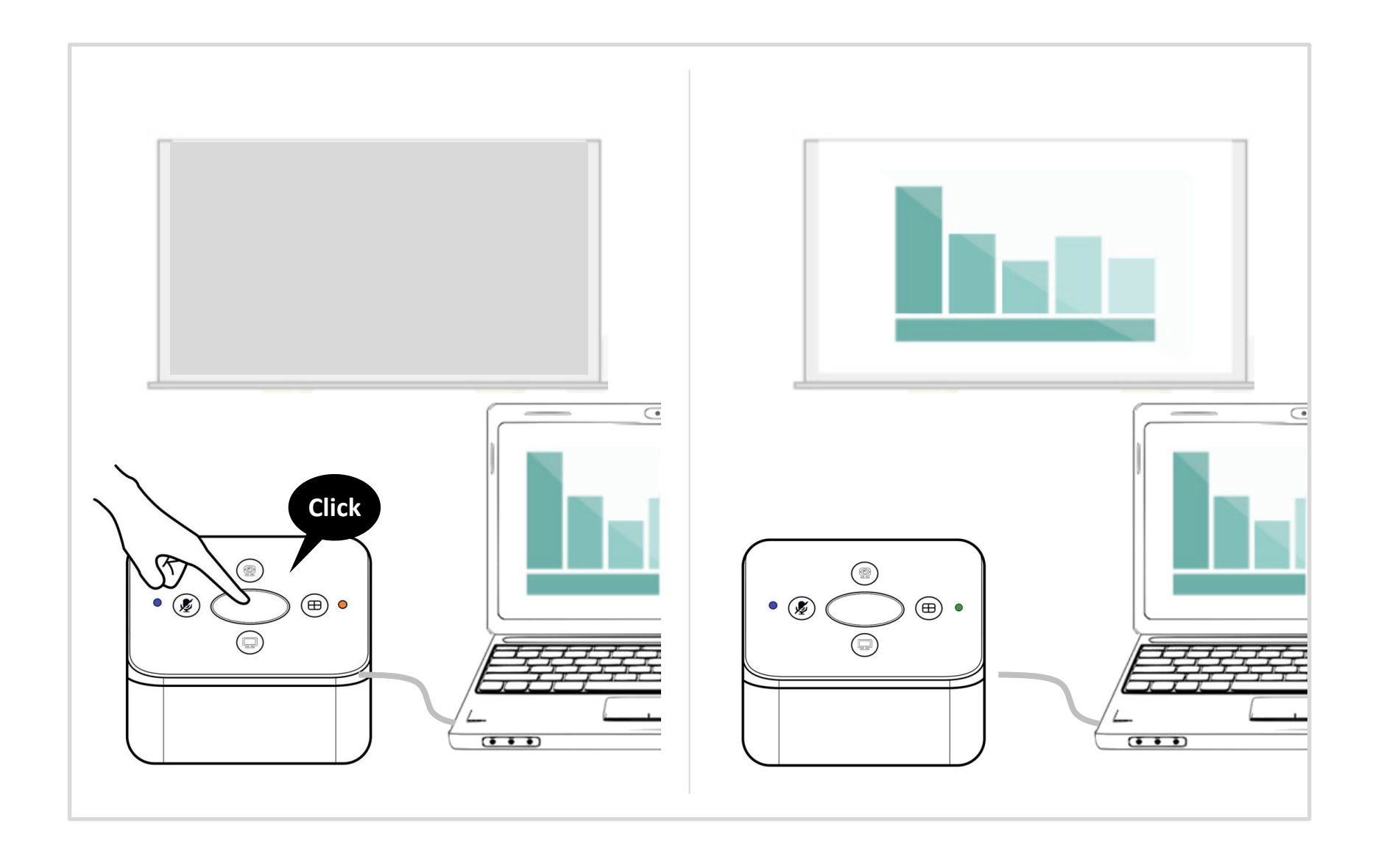

# Split Screen

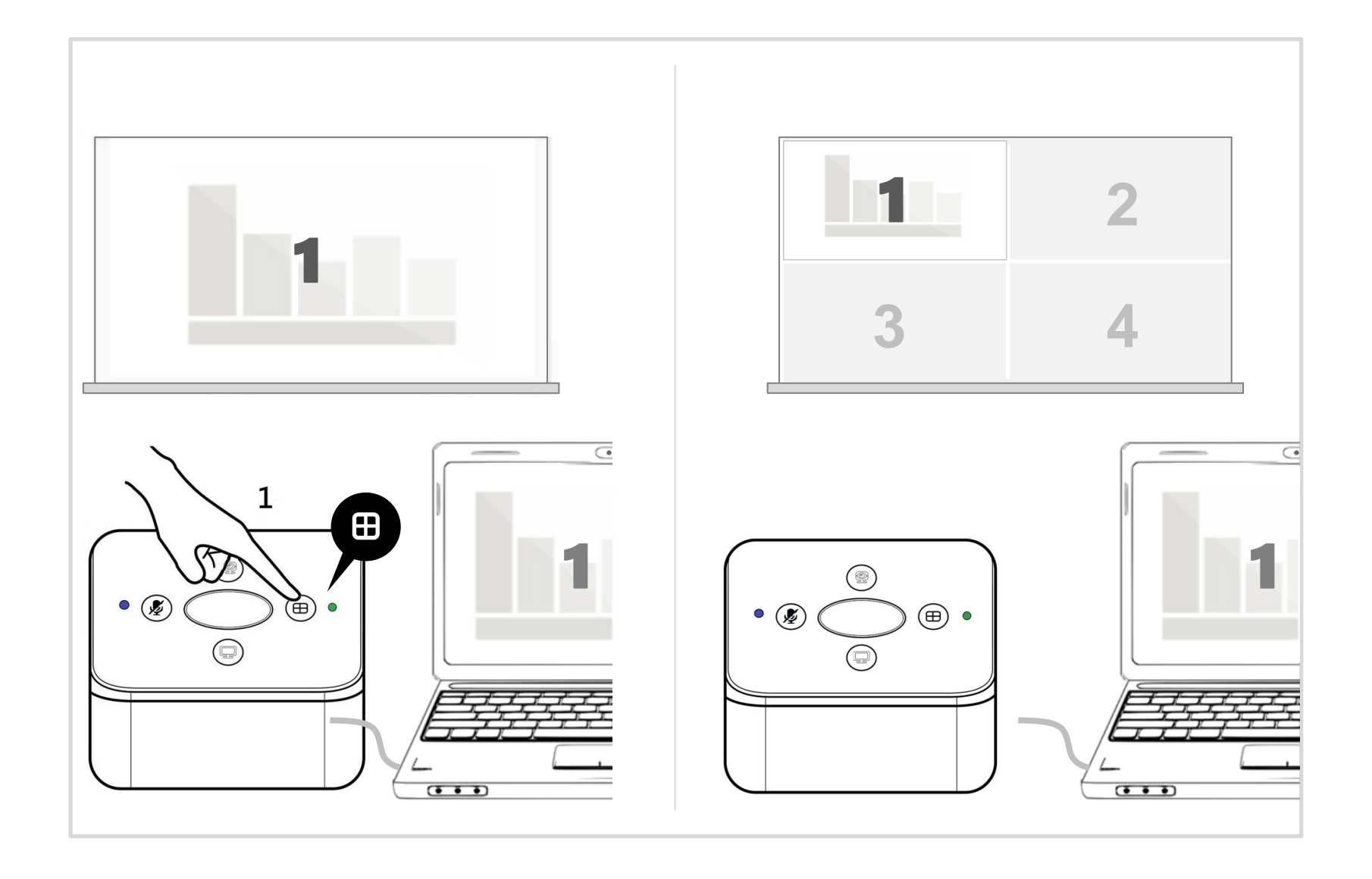

# WiFi Mic(UAC)

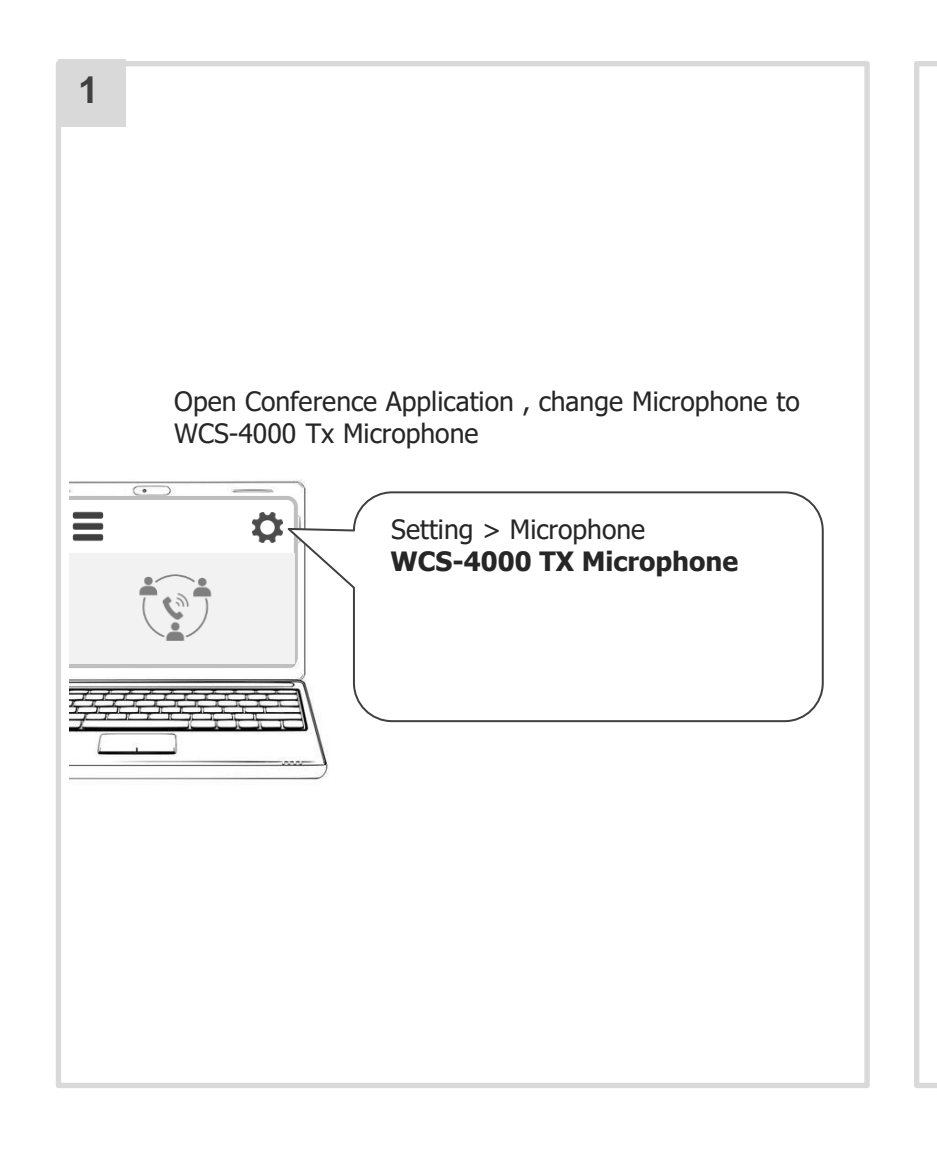

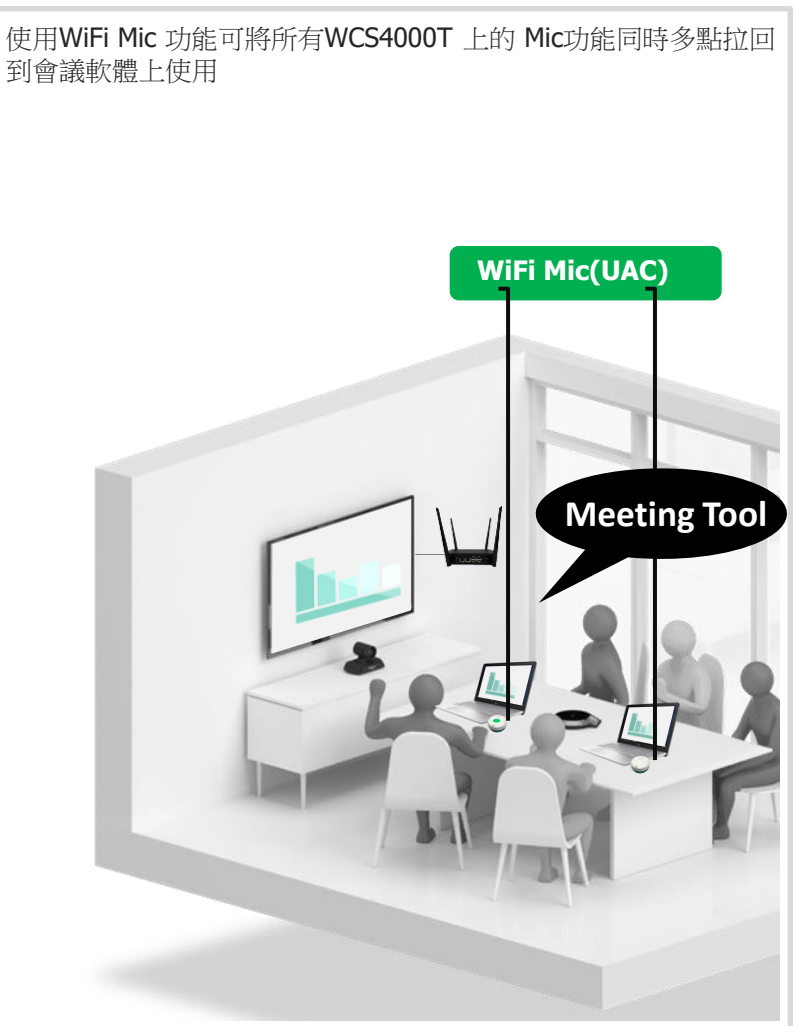

WiFi UVC

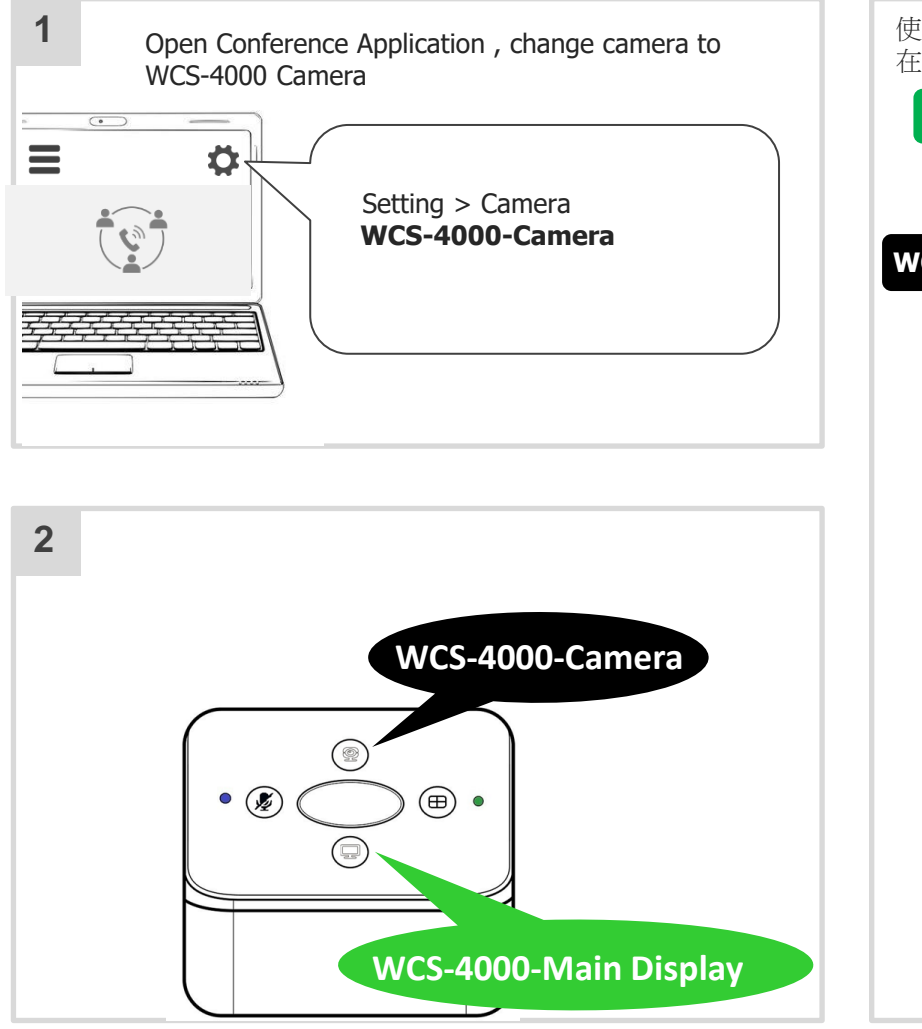

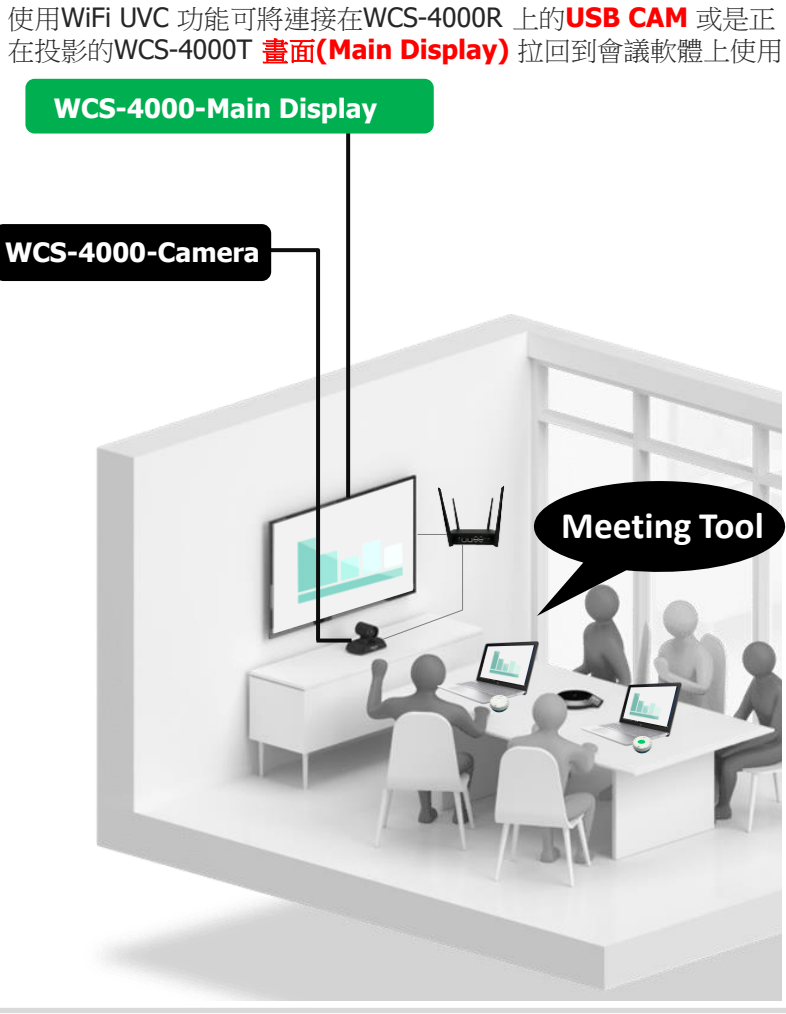

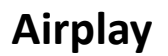

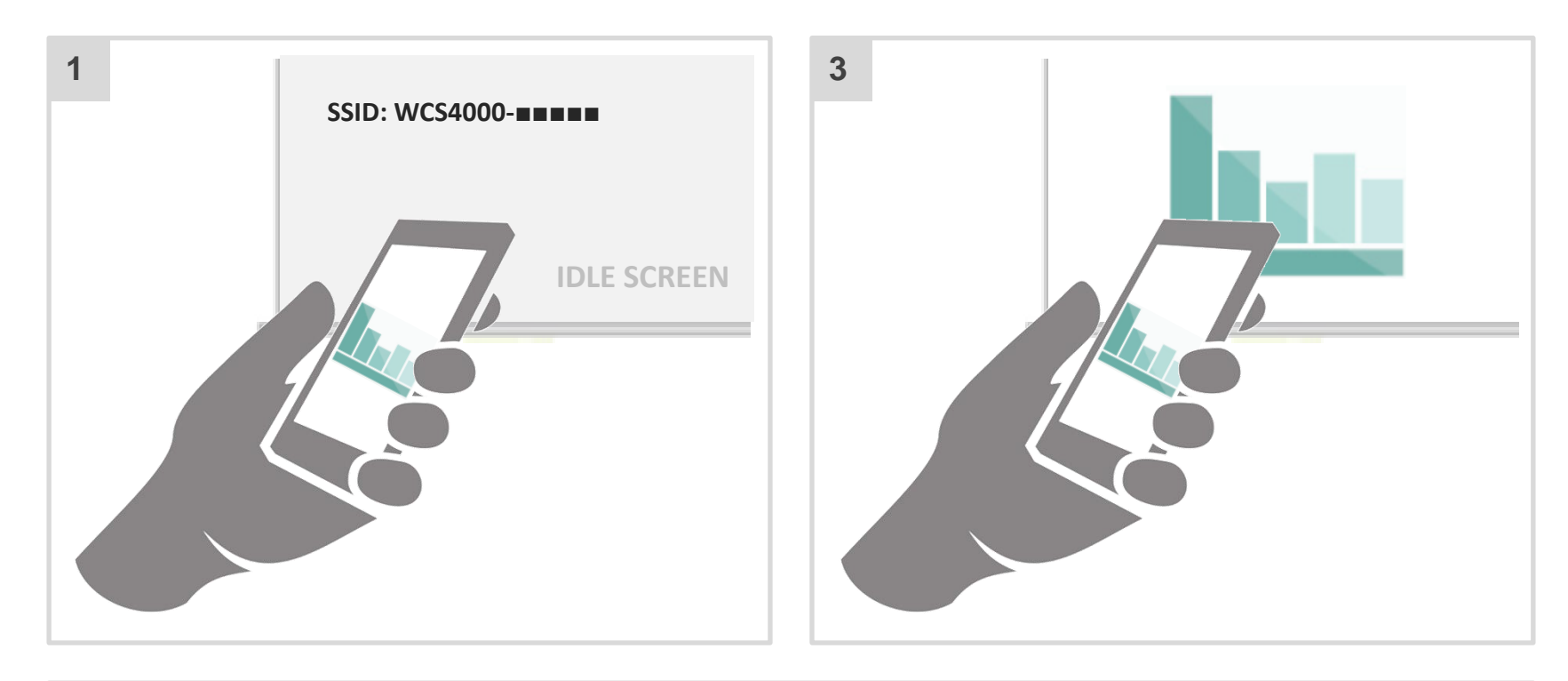

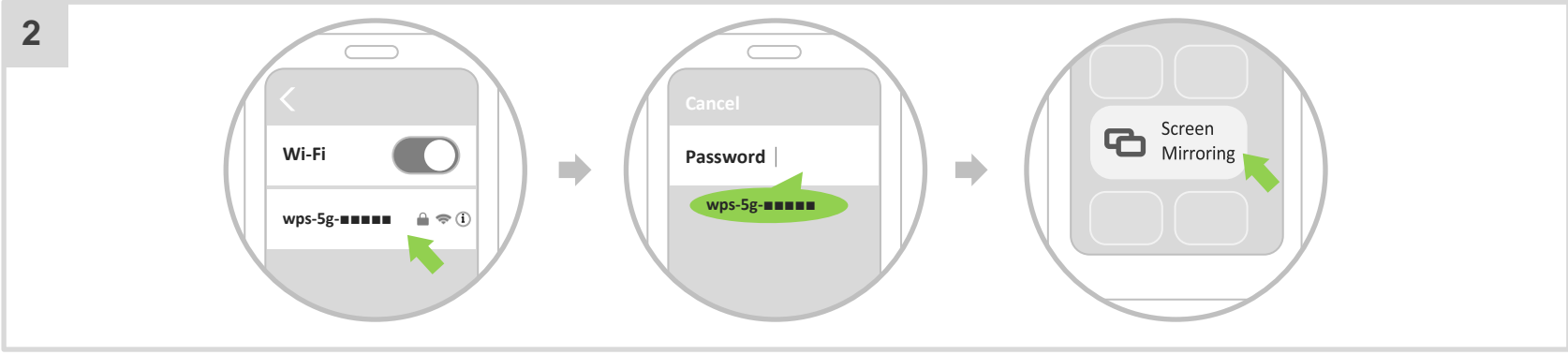

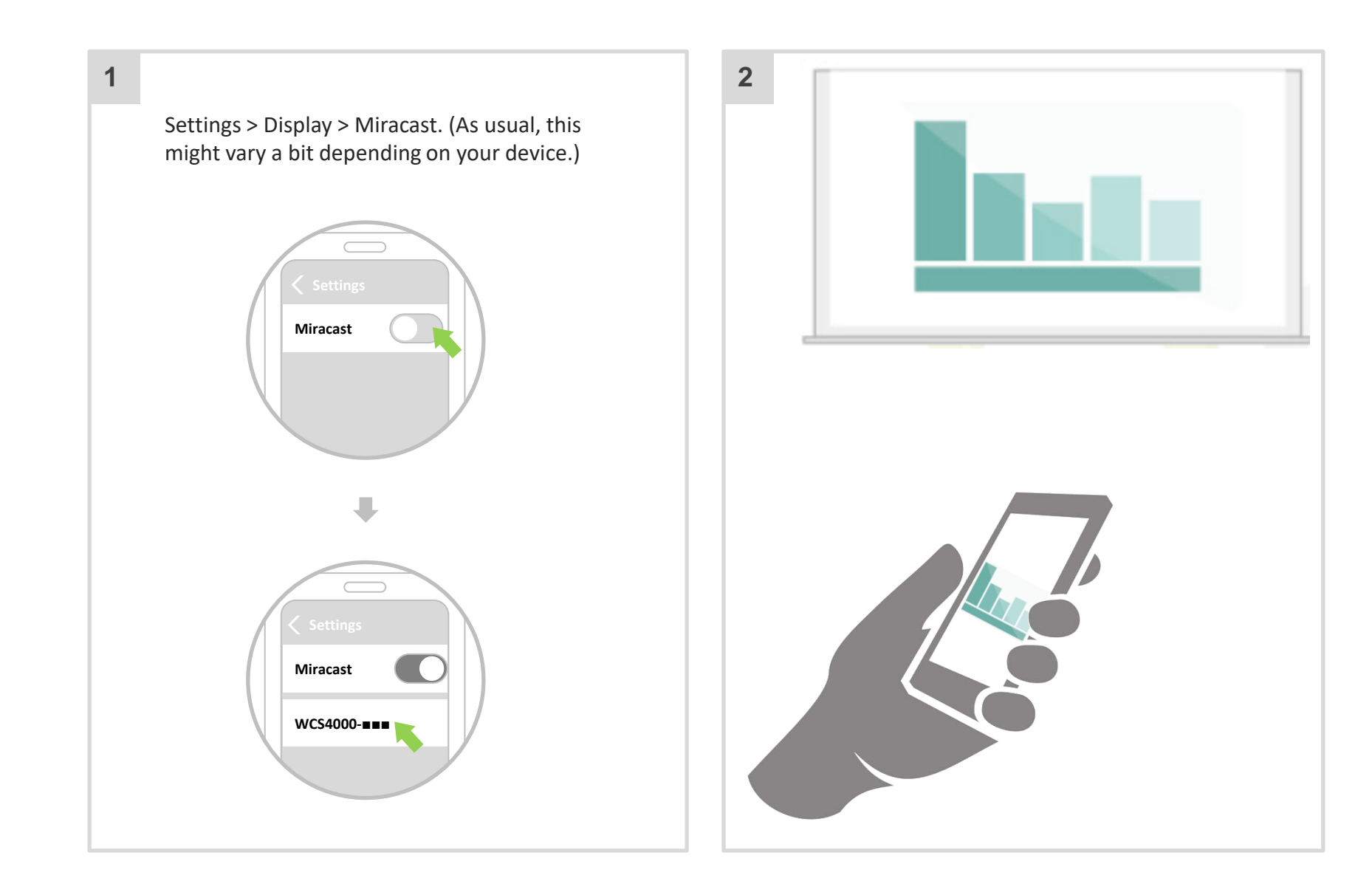

# Appendix

# Appendix

# I/O Interface

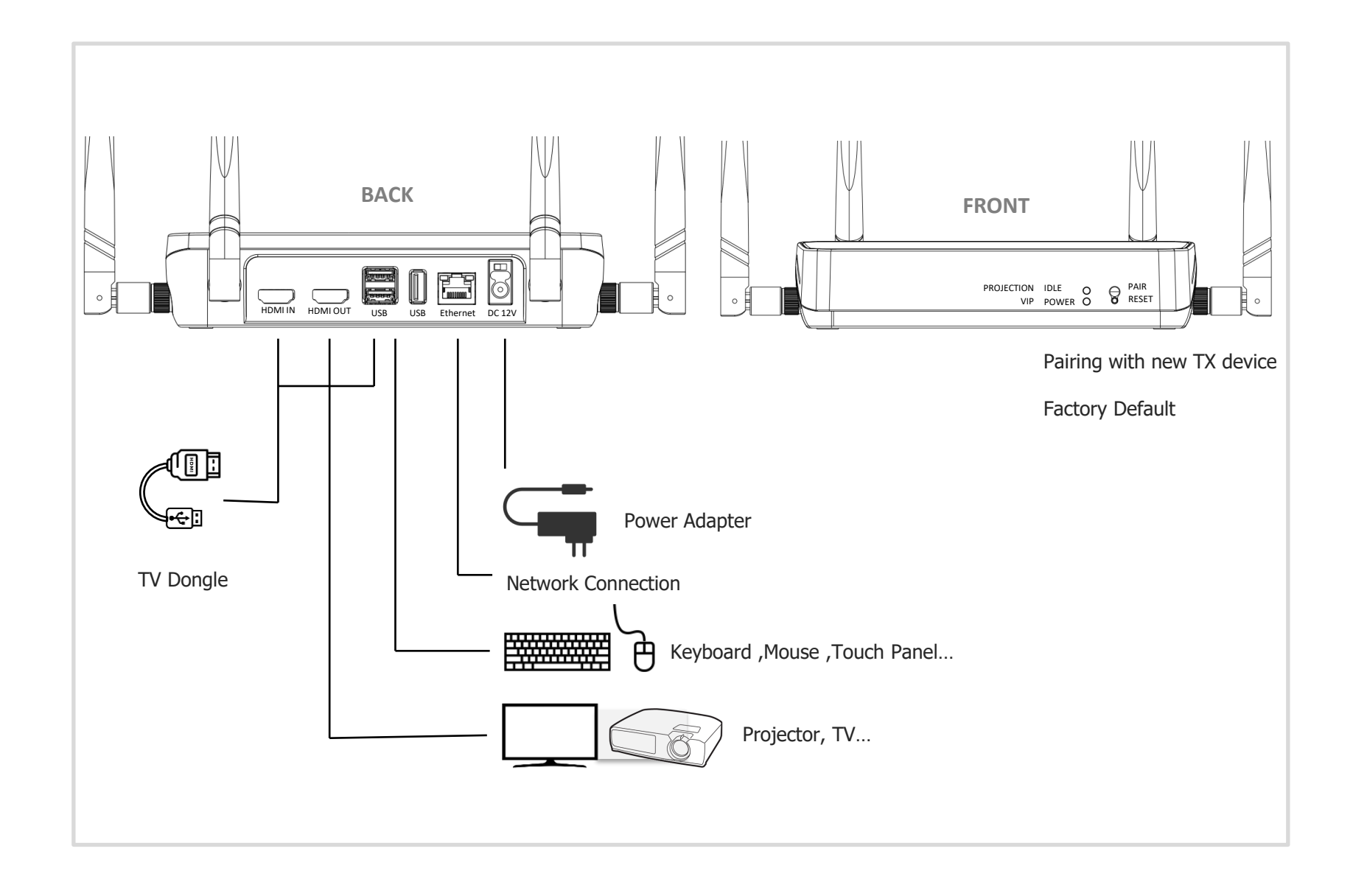

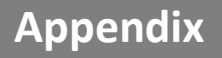

## **Transmitter Pairing Process**

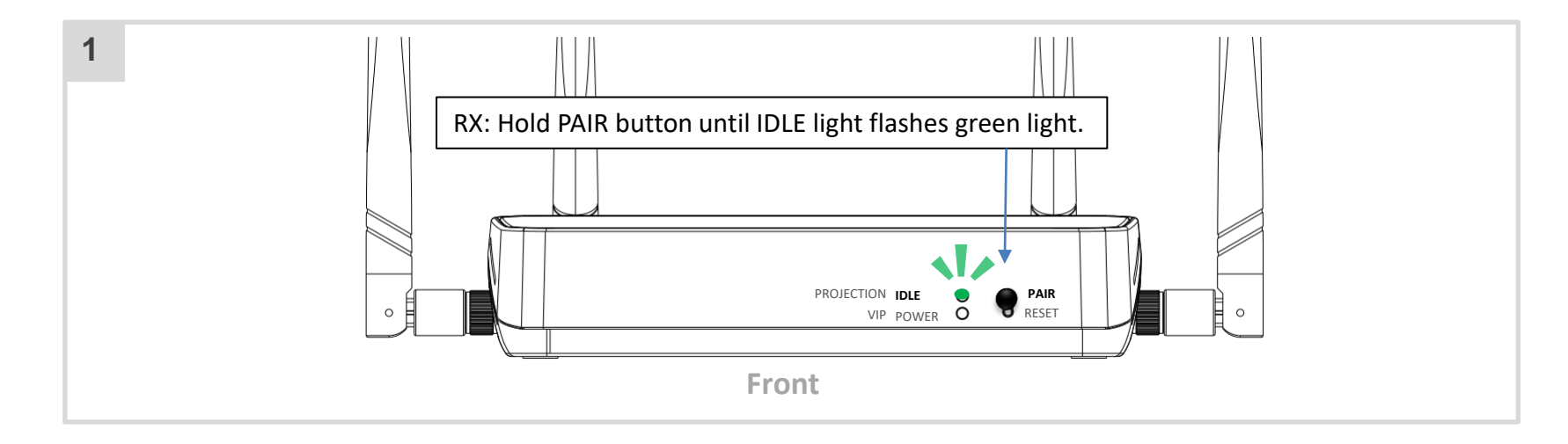

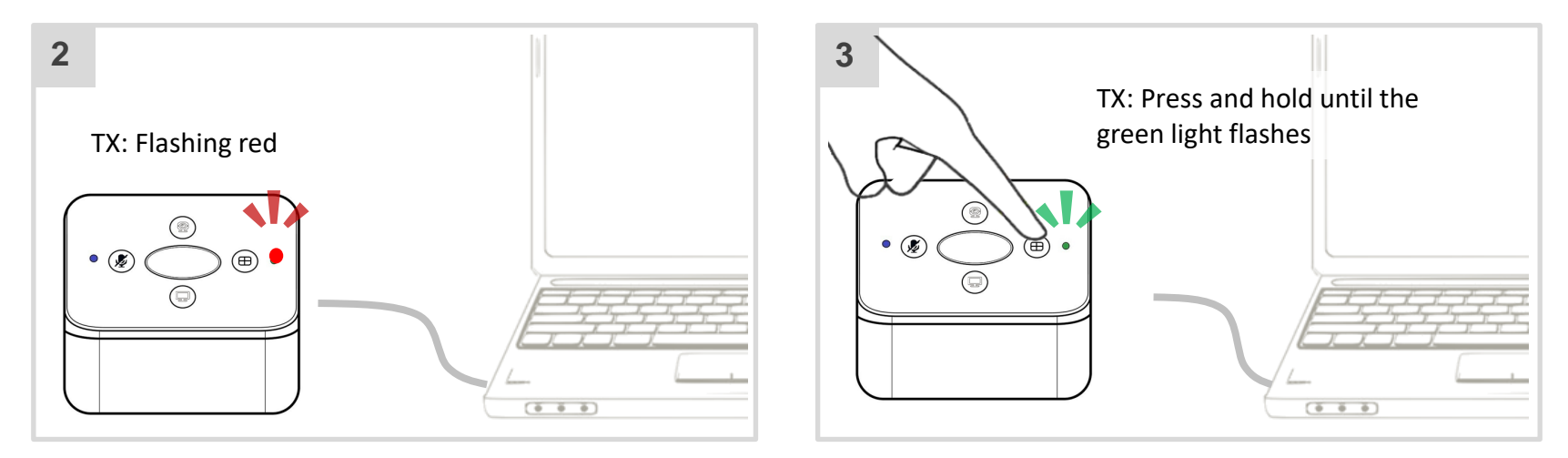

•If you have purchased additional TX unit(s), please pair them with your RX by following this simple process.

- •當購入新的發送器(TX),請依照步驟將其與原有的接收器(RX)配對.
- •当购入新的发送器(TX),请依照步骤将其与原有的接收器(RX)配对.

# Appendix

# **Transmitter Pairing Process**

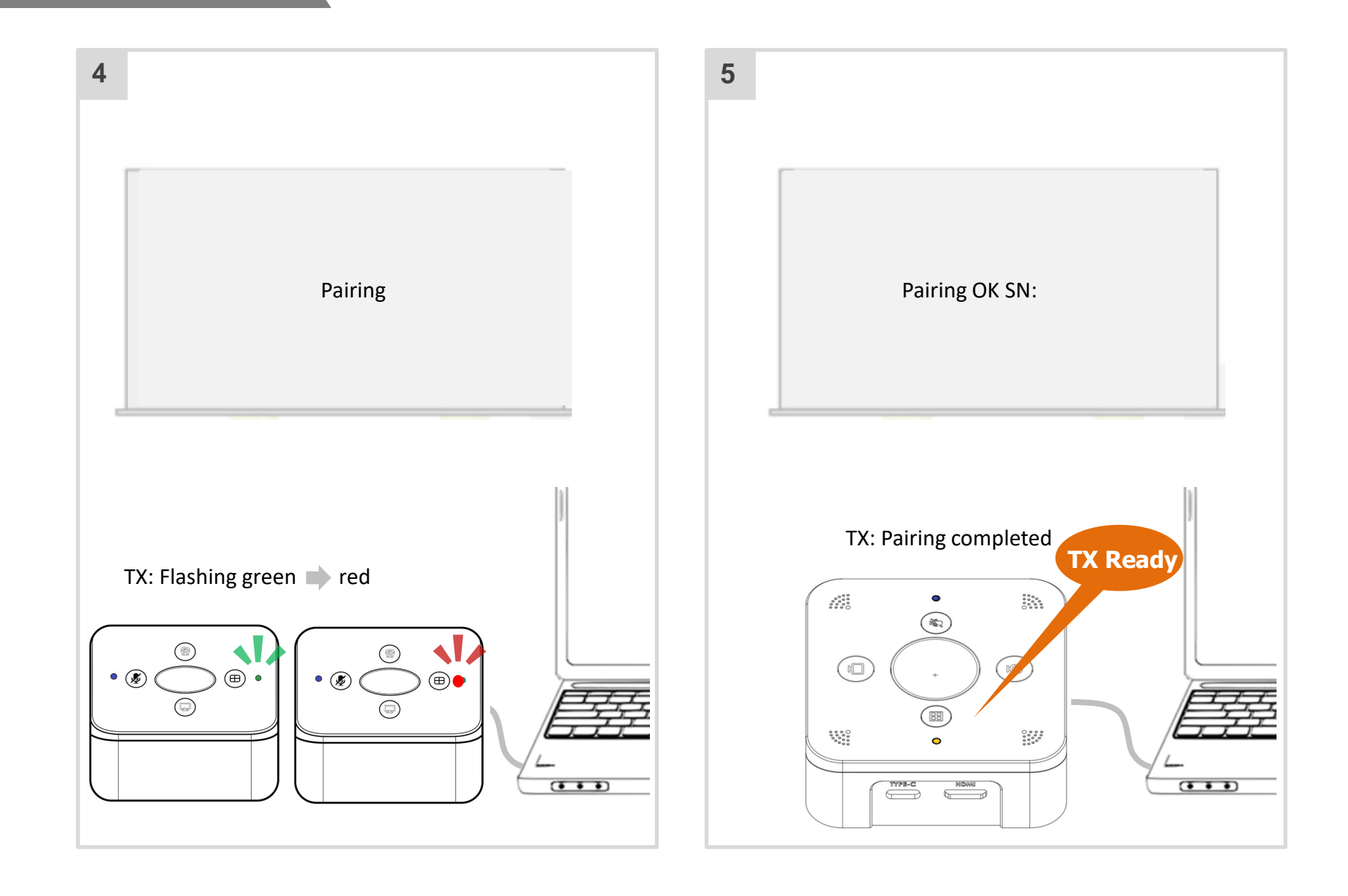

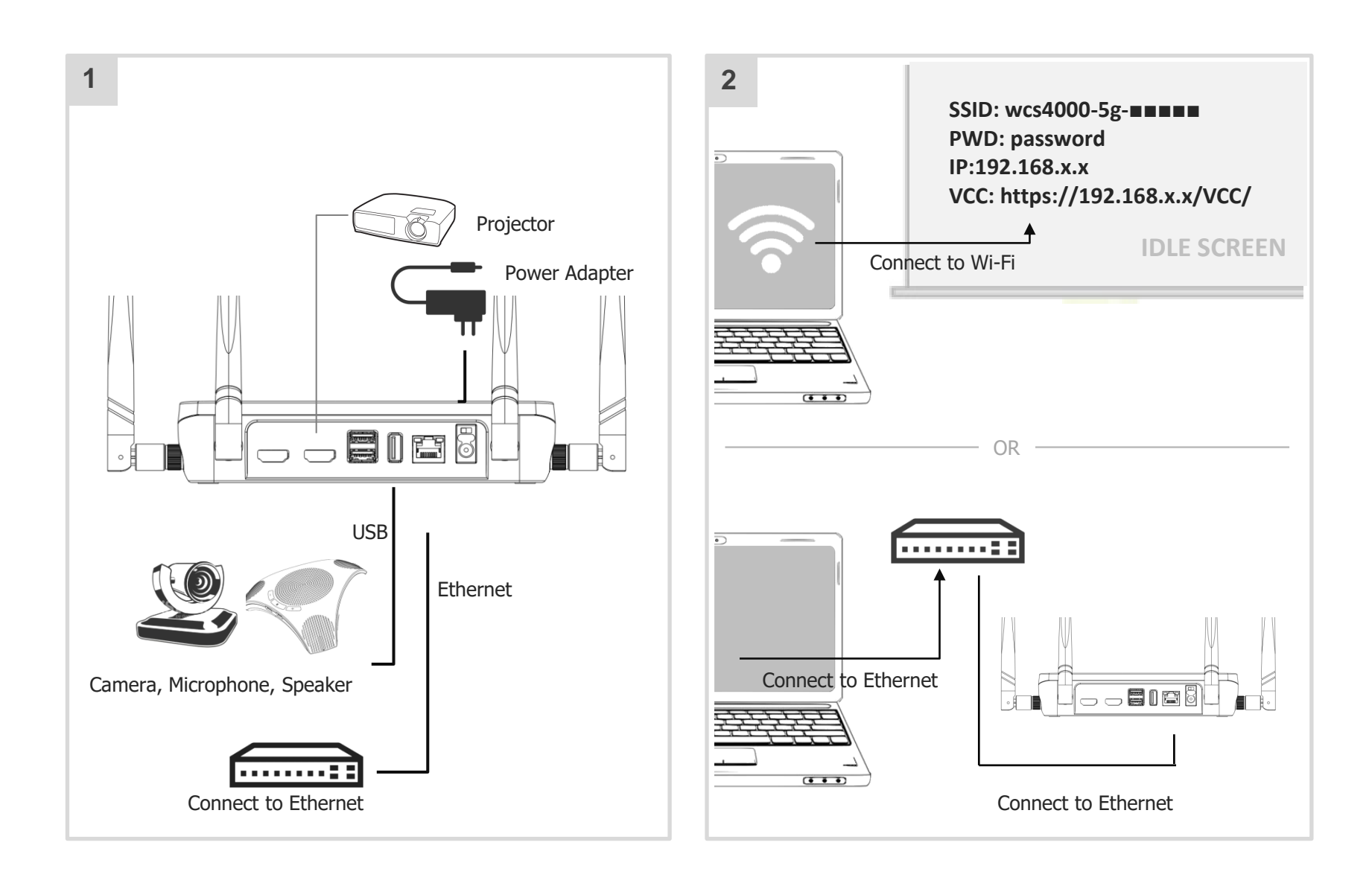

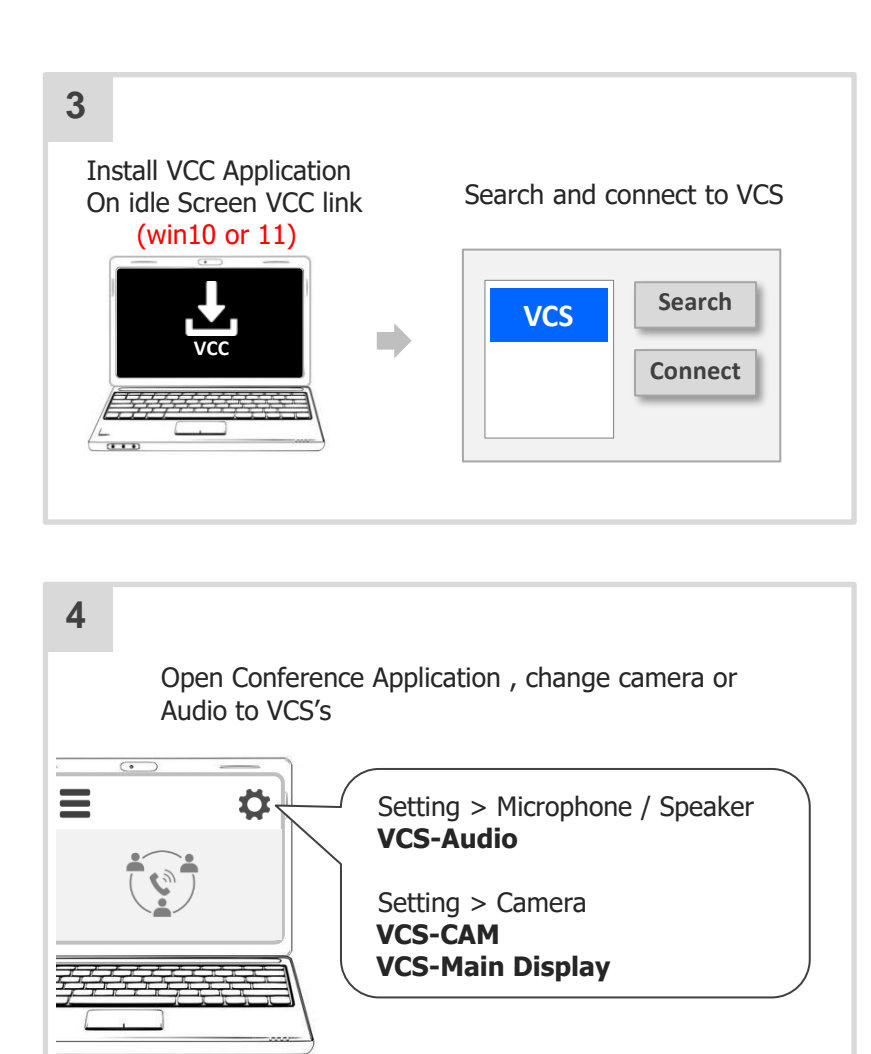

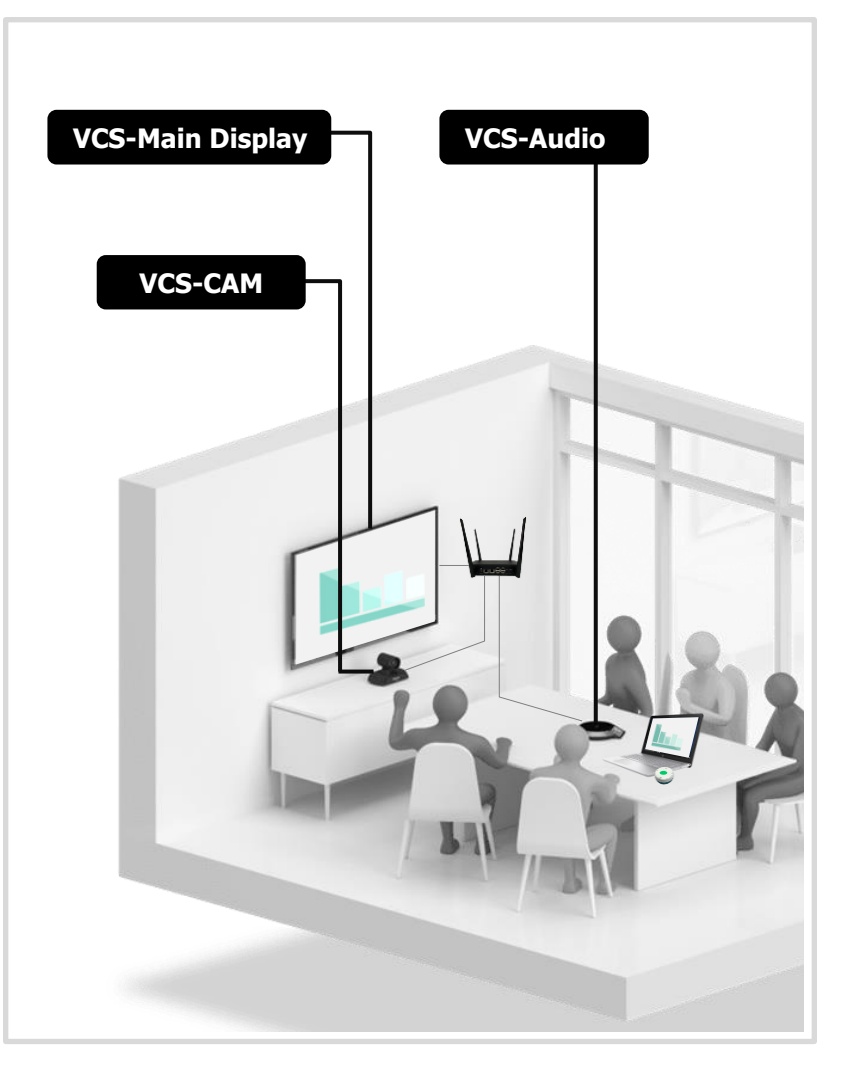